# UFFICIO MOTORIZZAZIONE BOLZANO ISTRUZIONI PER PAGAMENTI PAGOPA

NON si effettuano revisioni di ciclomotori, motoveicoli, autovetture ed altri autoveicoli con massa complessiva fino a 3500 kg. Per queste revisioni bisogna rivolgersi ad una <u>officina</u> <u>autorizzata</u>.

### AVVISO IMPORTANTE: selezionare nel tariffario la voce "BOLZANO"

- 1. accedere all'<u>area riservata del Portale dell'automobilista</u> tramite SPID o CIE (carta di identità elettronica);
- 2. selezionare le voci di menu "Accesso ai servizi" e poi "Pagamento pratiche online PagoPA";
- 3. selezionare "Nuovo pagamento";
- 4. selezionare il tariffario di Bolzano;
- 5. digitare il codice tariffa di proprio interesse, aggiungerla al carrello e confermare/modificare i dati anagrafici del titolare della pratica;
- 6. selezionare la voce "I miei pagamenti" e poi la pratica da pagare.

I versamenti possono essere effettuati, dalla lista delle pratiche del carrello, selezionando il pulsante "+"

• con la voce "Paga online": in questo modo si paga direttamente dal sito, tramite carta di credito, di debito, etc.

#### oppure

• con la voce "Stampa avviso di pagamento": in questo modo si paga, utilizzando i dati presenti nell'avviso, tramite i <u>canali elettronici o fisici indicati sul sito PagoPA</u>, cioè sistemi online (home banking, app, etc.), banca, ufficio postale, esercenti convenzionati, etc.

Dopo il versamento è necessario stampare la ricevuta di pagamento che deve essere presentata all'Ufficio motorizzazione, insieme agli altri documenti previsti dalla pratica da svolgere.

#### Per stampare la ricevuta occorre

- 1. accedere all'area riservata del Portale dell'automobilista
- 2. selezionare la voce "I miei pagamenti" e poi la pratica pagata
- 3. selezionare il tasto "+" e poi la voce "Stampa ricevuta di pagamento" (presente solo per le pratiche che risultano pagate)

Di seguito potete trovare le istruzioni dettagliate.

Per assistenza sui pagamenti effettuati tramite PagoPA occorre scrivere a <u>assistenza@mot-centroservizi-pagopa.it</u>.

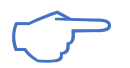

## www.ilportaledellautomobilista.it

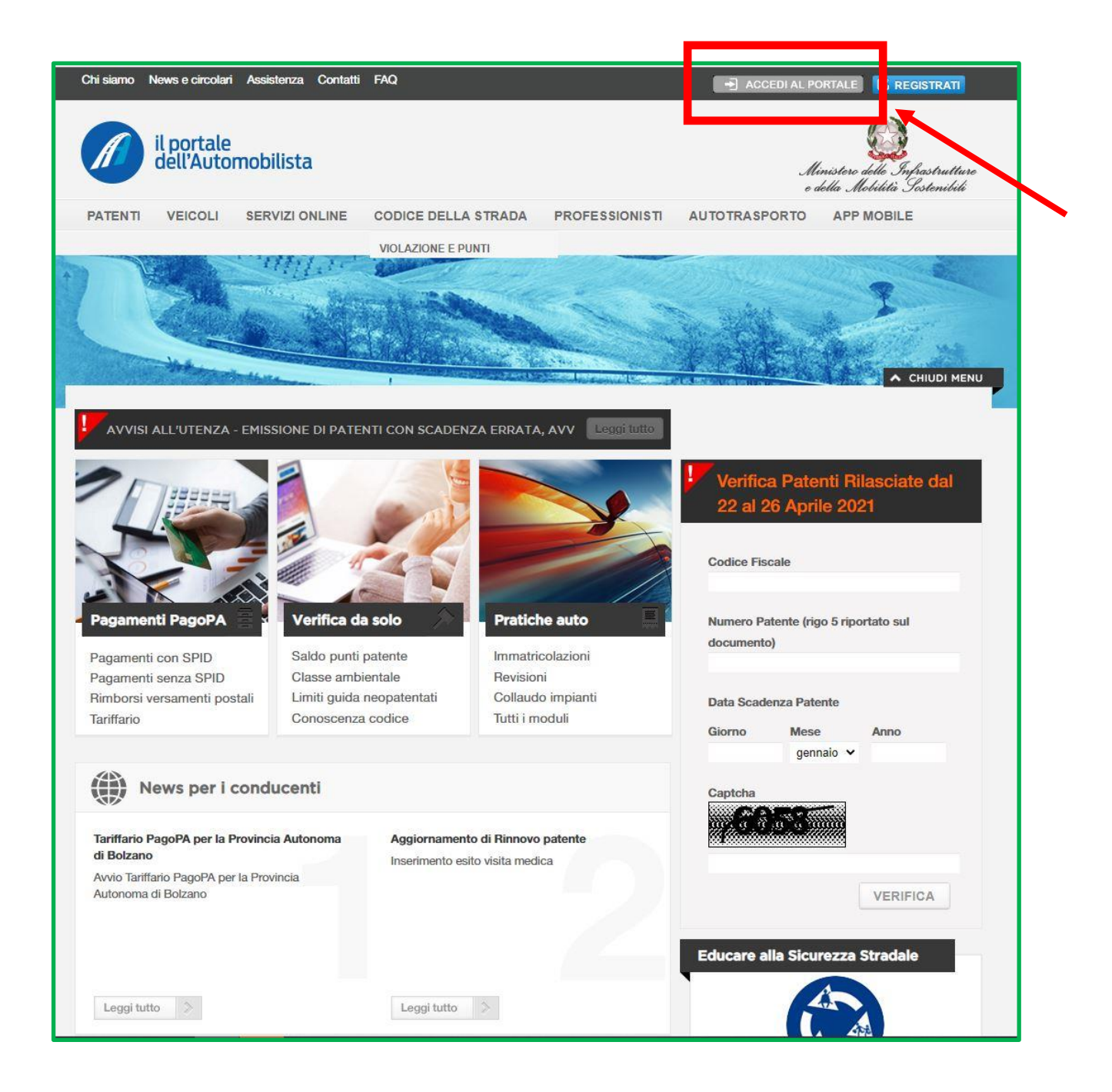

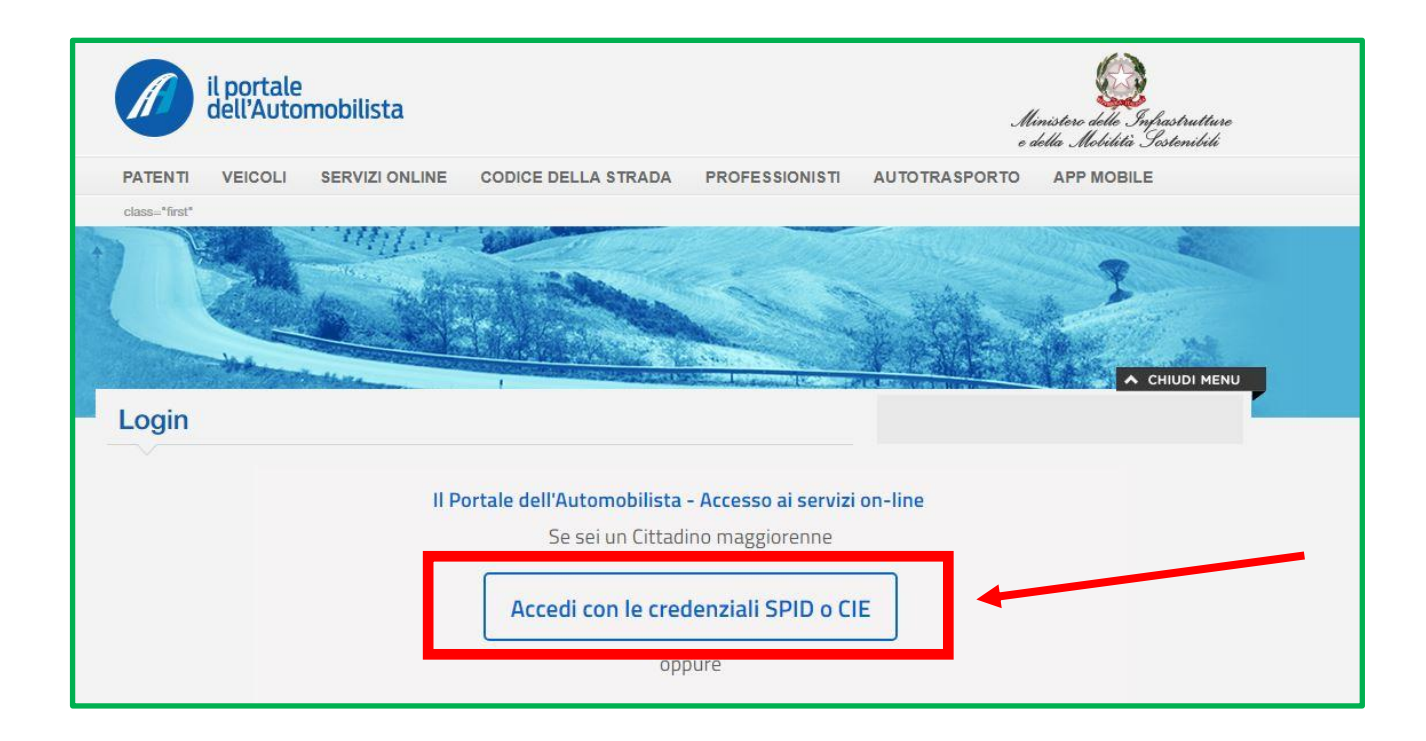

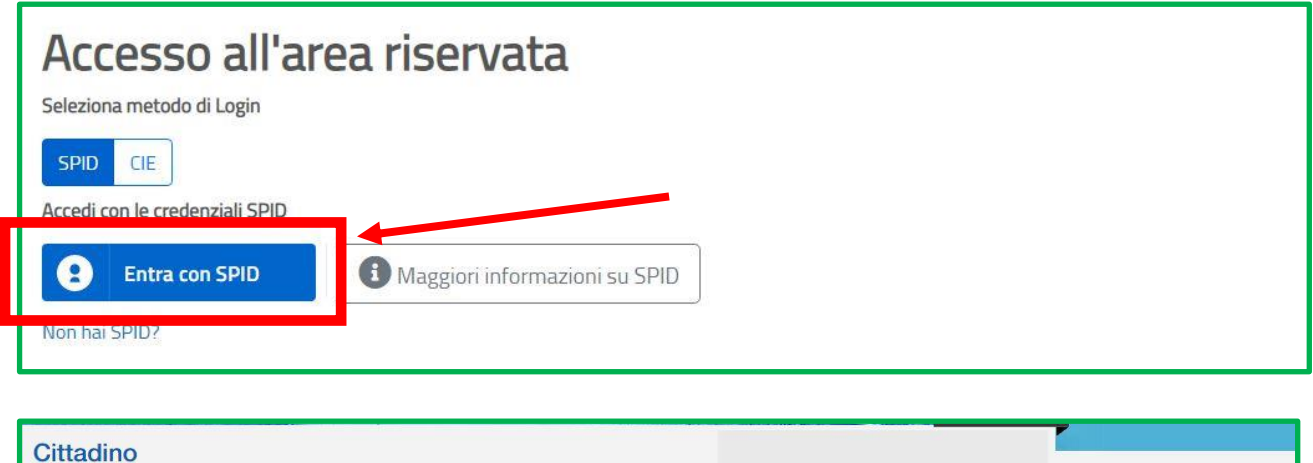

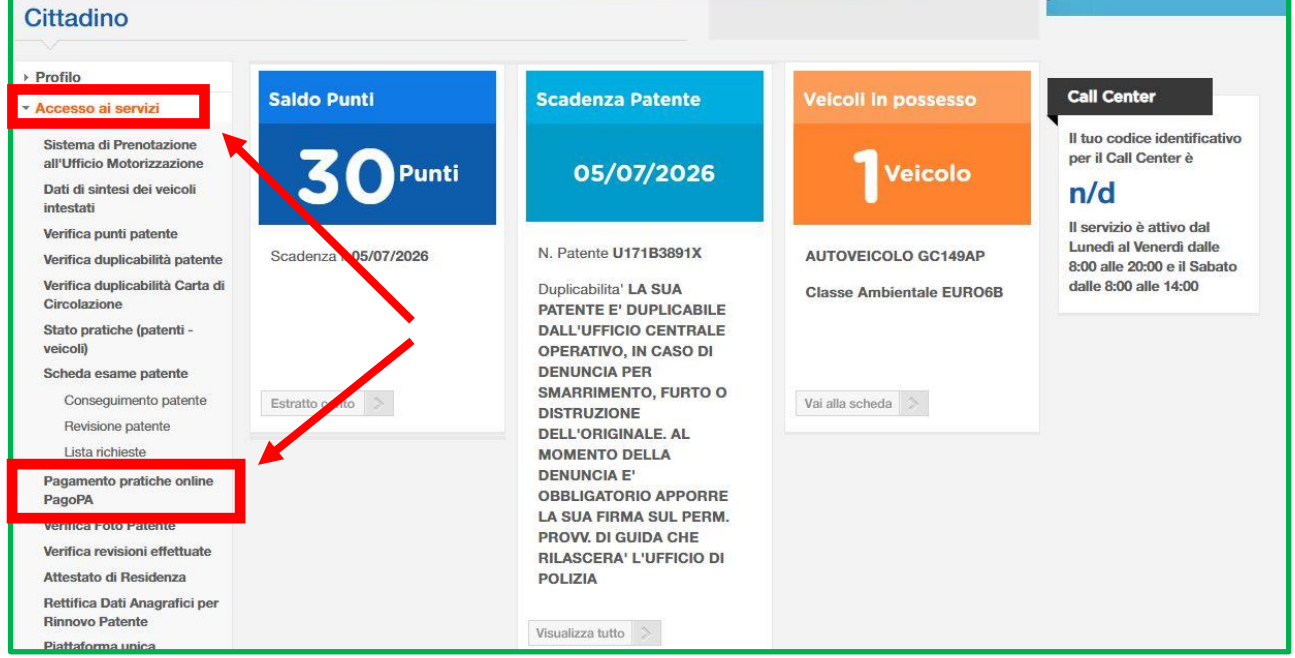

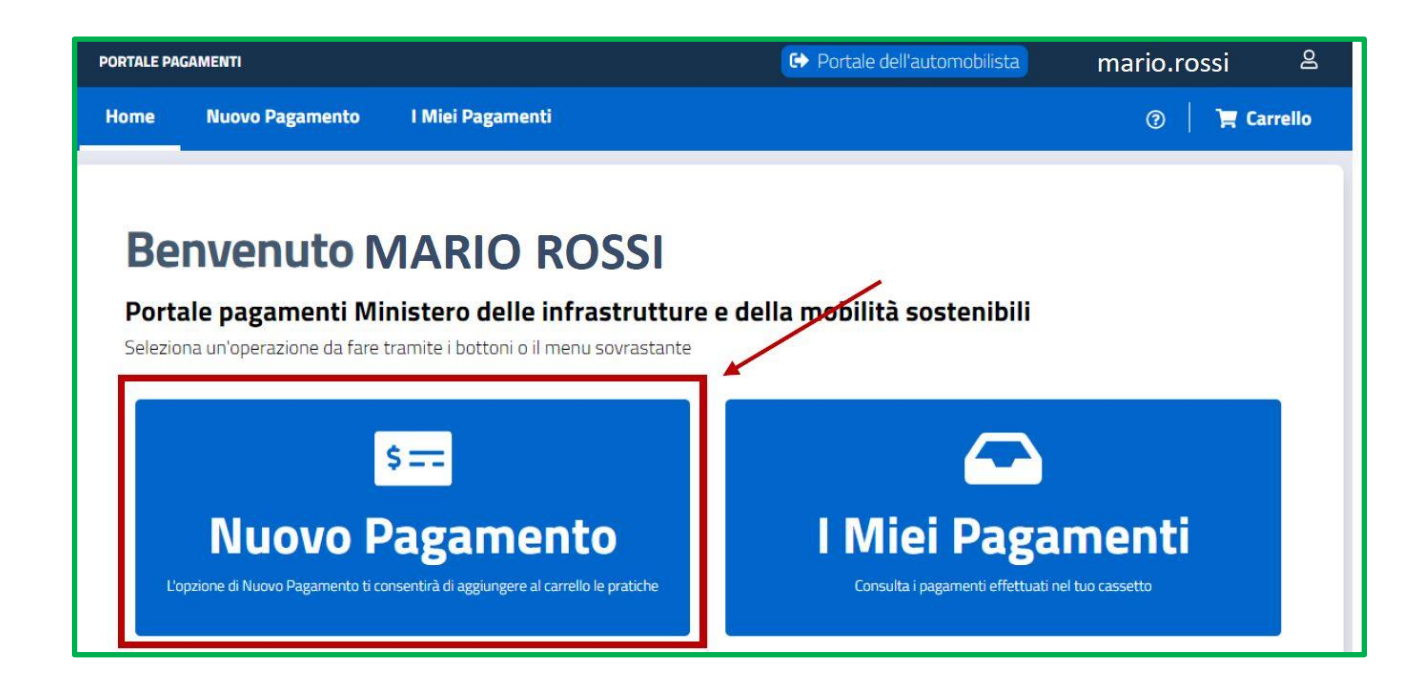

| Selezione Pratica         REVISIONE VEICOLI         DIRITTI BZ €45,00         Pagamento Cumulativo         Se è stata selezionata la casella di Pagamento         Cumulativo, indipendentementeMostra altro         Virgenza Pratica         Se si desidera accelerare l'iter della pratica è         possibile selezionare l'opzioneMostra altro         Se si desidera accelerare l'iter della pratica è         Jiro                                                                                                    | BOLZANO                                                                                                    | ~                       | 1                                                                     | B046-1                                                   |                                                                                                   |                                                    |
|----------------------------------------------------------------------------------------------------|----------------------------------------------------------------------------------------------------|-------------------------|-----------------------------------------------------------------------|----------------------------------------------------------|---------------------------------------------------------------------------------------------------|----------------------------------------------------|
| DIRITTI BZ €45,00         Pagamento Cumulativo       Image: Comparison of the selection of the selection of t | Selezione Pratica<br>REVISIONE VEICOLI                                                                           |                         |                                                                       |                                                          | v                                                                                                 | Ricerca Pra                                        |
| Pagamento Cumulativo       Vrgenza Pratica       Esenzione         Se è stata selezionata la casella di Pagamento<br>Cumulativo, indipendentemente <u>Mostra altro</u> Se si desidera accelerare l'iter della pratica è<br>possibile selezionare l'opzione <u>Mostra altro</u> Se si seleziona la casella, è possibile seleziona del bollo istanza per l'Art <u>1</u><br>altro                                                                                                    |                                                                                                    |                         | DIRIT                                                                 | ΓΙ BZ €45,00                                             |                                                                                                   |                                                    |
|                                                                                                    | <b>Pagamento Cumulativo</b><br>Se è stata selezionata la casella di Pa<br>Cumulativo, indipendentemente <u>M</u> | egamento<br>ostra altro | Urgenza Pratica<br>Se si desidera accelera<br>possibile selezionare l | xe l'iter della pratica è<br>opzione <u>Mostra altro</u> | <b>Esenzione</b><br>Se si seleziona la casella, é<br>l'esenzione del bollo istan:<br><u>altro</u> | e possibile selezion<br>za per l'Art <u>. Most</u> |
| Aggiungi Pratica al Carrello                                                                                                    | Aggiungi Pratica al Carrello                                                                                     |                         |                                                                       |                                                          |                                                                                                   |                                                    |
|                                                                                                    |                                                                                                    |                         |                                                                       |                                                          |                                                                                                   |                                                    |

3. Confermare cliccando sul codice prescelto.

| NUOVO                                                                                                    | D Paga<br>sere aggiunte ma<br>sere aggiunte ma<br>mulativo<br>onata la casella di f<br>pendentemente<br>Ica al Carrello                      | mento<br>assimo 50 pratich                  | ne al carrello.<br>Numero Pratiche<br>1<br>Pratica<br>Pratica aggiunta con<br>Visualizza Ulti | Causale ()<br>HLLHMT64P30A95<br>Aggiunta<br>rrettamente al Carrel                            | 32D<br>a la cas<br>lo. I bollo                                         | Ricerca Tariffa ella, è possibile selezionare istanza per l'Art Mostra                                                                                                    |
|----------------------------------------------------------------------------------------------------|----------------------------------------------------------------------------------------------------|---------------------------------------------|-----------------------------------------------------------------------------------------------|----------------------------------------------------------------------------------------------|------------------------------------------------------------------------|----------------------------------------------------------------------------------------------------|
| NUOV<br>Possono es<br>Tariffario (1)<br>BOLZANO<br>Selezione Tariffa<br>Selezionare<br>Pagamento Cu<br>Se è stata selez<br>Cumulativo, ind<br>Aggiungi Pra | D Paga<br>sere aggiunte ma<br>sere aggiunte ma<br>usere aggiunte ma<br>nulativo<br>onata la casella di f<br>pendentemente<br>ica al Carrello | Pa<br>M                                     | e al carrello.<br>Numero Pratiche<br>1<br>Pratica<br>Pratica aggiunta con<br>Visualizza Ulti  | Causale ()<br>HLLHMT64P30A95                                                                 | 32D<br>a la cas<br>lo. :l bollo                                        | ✓ Pricerca Tariffa ella, è possibile selezionare istanza per l'Art Mostra                                                                                                    |
| Possono es     Tariffario (1)     BOLZANO     Selezione Tariffa    Selezionare     Pagamento Cu     Se è stata selez     Cumulativo, ind     Aggiungi Pra  | mulativo<br>onata la casella di f<br>pendentemente                                                                                           | Pa<br>M. P                                  | e al carrello.<br>Numero Pratiche<br>1<br>Pratica<br>Pratica aggiunta con<br>Visualizza Ulti  | Causale ()<br>HLLHMT64P30A99<br>O<br>aggiunta<br>rrettamente al Carrel<br>mo Carrello Creato | 32D<br>a la cas<br>lo. :l bollo                                        | Ricerca Tariffa  ella, è possibile selezionare istanza per l'Art <u>Mostra</u>                                                                                                    |
| Tariffario ()<br>BOLZANO<br>Selezione Tariffa<br>Selezionare<br>Pagamento Cu<br>Se è stata selez<br>Cumulativo, ind<br>Aggiungi Pra                        | mulativo<br>onata la casella di f<br>pendentemente<br>ica al Carrello                                                                        | Pa<br>M                                     | Numero Pratiche<br>1<br>Pratica<br>Pratica aggiunta con<br>Visualizza Ulti                    | Causale ()<br>HLLHMT64P30A99<br>Caggiunta<br>rrettamente al Carrel<br>mo Carrello Creato     | a la cas<br>lo. :l bollo                                               | ✓ Pricerca Tariffa ella, è possibile selezionare istanza per l'Art <u>Mostra</u>                                                                                                    |
| BOLZANO<br>Selezione Tariffa<br>Selezionara<br>Pagamento Cu<br>Se è stata selez<br>Cumulativo, ind<br>Aggiungi Pra                                         | +<br>mulativo<br>onata la casella di f<br>pendentemente<br>Ica al Carrello                                                                   | Þa<br>M                                     | 1<br>Pratica<br>Pratica aggiunta con<br>Visualizza Ulti                                       | HLLHMT64P30A99                                                                               | a la cas<br>lo. :l bollo                                               |                                                                                                    |
| Selezione Tariffa<br>Selezionari<br>Pagamento Cu<br>Se è stata selez<br>Cumulativo, ind<br>Aggiungi Pra                                                    | e<br>mulativo<br>ionata la casella di I<br>pendentemente<br>ica al Carrello                                                                  | Da<br>M F                                   | Pratica<br>Pratica aggiunta con<br>Visualizza Ulti                                            | aggiunta<br>rrettamente al Carrel<br>mo Carrello Creato                                      | a la cas<br>lo. I bollo                                                | Ricerca Tariffa      Ricerca Tariffa      Rice |
| Selezionari<br>Pagamento Cu<br>Se è stata selez<br>Cumulativo, ind<br>Aggiungi Pra                                                                         | mulativo<br>Ionata la casella di I<br>pendentemente<br>I <mark>ca al Carrello</mark>                                                         | Pa<br>M. F                                  | Pratica<br>Pratica aggiunta con<br>Visualizza Ulti                                            | aggiunta<br>rrettamente al Carrel<br>mo Carrello Creato                                      | a la cas<br>lo. I bollo                                                | Ricerca Tariffa      Ricerca Tariffa      Ricerca Tariffa                                                                                                    |
| Pagamento Cu<br>Se è stata selez<br>Cumulativo, ind<br>Aggiungi Pra                                                                                        | i <b>mulativo</b><br>ionata la casella di i<br>pendentemente<br><mark>ica al Carrello</mark>                                                 | Pa<br>M F                                   | Pratica<br>Pratica aggiunta con<br>Visualizza Ulti                                            | aggiunta<br>rrettamente al Carrel<br>mo Carrello Creato                                      | a la cas<br>lo. I bollo                                                | ella, è possibile selezionare<br>istanza per l'Art <u>Mostra</u>                                                                                                    |
| Pagamento Co<br>Se è stata selez<br>Cumulativo, ind<br>Aggiungi Pra                                                                                        | imulativo<br>ionata la casella di i<br>pendentemente<br>ica al Carrello                                                                      | Pa<br>M F                                   | Pratica<br>Pratica aggiunta co<br>Visualizza Ulti                                             | aggiunta<br>rrettamente al Carrel<br>mo Carrello Creato                                      | a la cas<br>lo. el bollo                                               | ella, è possibile selezionare<br>istanza per l'Art <u>. Mostra</u>                                                                                                    |
| Se è stata selez<br>Cumulativo, inc<br>Aggiungi Pra                                                                                                    | ionàta la casella di<br>pendentemente<br><mark>ica al Carrello</mark>                                                                        | Pa<br>M F                                   | Pratica aggiunta co<br>Visualizza Ulti                                                        | rrettamente al <b>Carrel</b><br>mo Carrello Creato                                           | a ia ca:<br>lo, :l bollo                                               | sella, è possibile selezionare<br>istanza per l'Art <u>. Mostra</u>                                                                                                    |
| Aggiungi Pra                                                                                                    | ica al Carrello                                                                                                    |                                             | Visualizza Ulti                                                                               | mo Carrello Creato                                                                           |                                                                        |                                                                                                    |
| Aggiungi Pra                                                                                                    | ica al Carrello                                                                                                    |                                             | VISUAIIZZA SIA                                                                                | mo carreno creato                                                                            |                                                                        |                                                                                                    |
| Aggiungi Pra                                                                                                    | tica al Carrello                                                                                                    |                                             |                                                                                               |                                                                                              |                                                                        |                                                                                                    |
|                                                                                                    |                                                                                                    |                                             |                                                                                               |                                                                                              |                                                                        |                                                                                                    |
|                                                                                                    |                                                                                                    |                                             |                                                                                               |                                                                                              |                                                                        |                                                                                                    |
|                                                                                                    |                                                                                                    |                                             |                                                                                               |                                                                                              |                                                                        |                                                                                                    |
|                                                                                                    |                                                                                                    |                                             |                                                                                               |                                                                                              |                                                                        |                                                                                                    |
| Di seguito vien<br>1 elemento<br>#1 CODICE<br>DIRITTI E<br>BOLZANO<br>REVISIOI<br>© Causale                                                                | e mostrato il con<br>Svuota Carr<br>TARIFFA: B046<br>Z € 45,00<br>NE<br>B046-TRZRRT7                                                         | tenuto del carrell<br>rello<br>73T18A952B   | lo                                                                                            |                                                                                              |                                                                        | Duplica Elemento                                                                                                    |
|                                                                                                    |                                                                                                    |                                             | DIR                                                                                           | ITTI BZ €45,00                                                                               |                                                                        |                                                                                                    |
| Pag. Cum                                                                                                    | Jativo                                                                                                    |                                             | Urgenza Pratica                                                                               |                                                                                              | Esenzione                                                              |                                                                                                    |
| Se e stata :<br>Cumulativo                                                                                                    | elezionata la casen<br>, indipendentemer                                                                                                    | lla di Pagamento<br>1te <u>Mostra altro</u> | Per alcune praucue<br>questa opzione per<br><u>Mostra altro</u>                               | e è consentito selezionale<br>r richiedere la pratica                                        | Se si seleziona ia<br>selezionare l'eser<br>l'Art <u>. Mostra al</u> i | casella, è possibile<br>izione del bollo istanza per<br>t <u>ro</u>                                                                                                    |
| - 1                                                                                                    | +                                                                                                    |                                             |                                                                                               |                                                                                              |                                                                        |                                                                                                    |
|                                                                                                    |                                                                                                    | Conferm                                     | a Carrello                                                                                    |                                                                                              |                                                                        | •                                                                                                    |

| Inserimento S                         | oggetto Pagatore                                                                                                    |                                         |
|---------------------------------------|----------------------------------------------------------------------------------------------------|-----------------------------------------|
| Si prega di completare i seguenti car | npi al fine di inserire il soggetto pagatore.                                                                                    |                                         |
| K Torna al carrello                   |                                                                                                    |                                         |
| Codice Fiscale Utente Collegato       |                                                                                                    | a<br>"itolare Pratica<br><b>30A952D</b> |
| Conferma Carrello                     | Richiesta confermata<br>La richiesta di nagamento è stata confermata<br>Chiuc Visualizza Carrello nella sezione I Miei Pagamenti |                                         |
|                                       |                                                                                                    |                                         |

| <b>I miei pagamenti</b><br>C <sup>•</sup> Ricarica pagamenti<br>Visualizza <u>10 v</u> elementi |          |           |           | Totale elem    | nenti: 51 |
|-------------------------------------------------------------------------------------------------|----------|-----------|-----------|----------------|-----------|
| ld. Carrello 💷 Tariffa 🖽                                                                        | Ambito 🕸 | Urgente 🕫 | Stato 11  | Data Creazione |           |
| 47690553 <u>B046 - DIRITTI BZ € 45,00</u>                                                       | BOLZANO  | NO        | DA PAGARE | 25/02/2025     | •         |
|                                                                                                 |          |           |           |                |           |

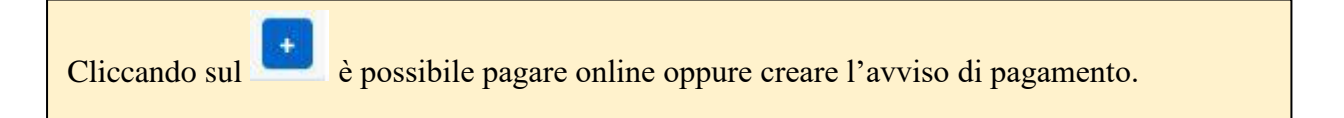